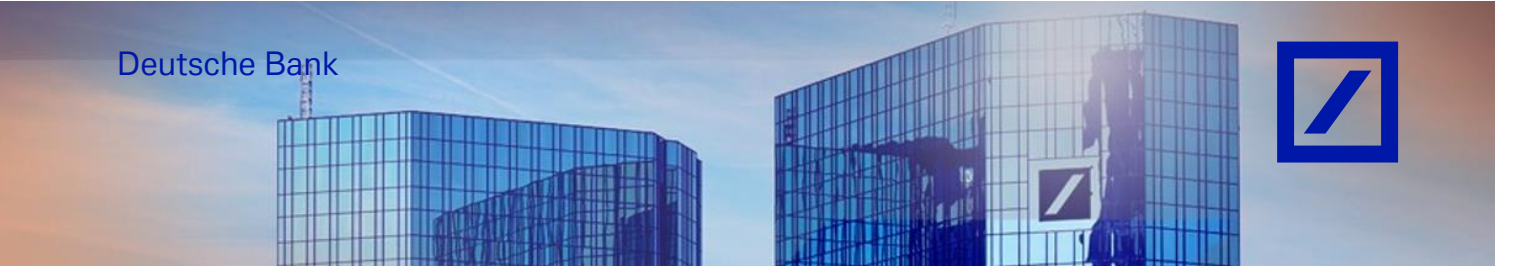

## Title: - Deutsche Bank Group - SAP Business Network Account New User Creation

- Go to the SAP Business Network supplier portal using the following link <u>supplier.ariba.com</u> and enter your username and password here. You can find the username in the e-mail sent to you by SAP Business Network during registration.
- Enter your username and click **Next**. In the next page, enter your **password** and click **Sign In**.

| Business Network -                                         |                | ₽ (0)                                                                                                    |
|------------------------------------------------------------|----------------|----------------------------------------------------------------------------------------------------|
|                                                            |                |                                                                                                    |
| Supplier sign-in                                           | Have you visit | ed our supplier community?<br>Our community is designed to make supplier<br>management easy and efficient, while also<br>ensuring maximum productivity and constrability |
| Username                                                   |                | Providing maximum productivity and prohability.<br>You can now enjoy the full benefits that the<br>platform has to offer through your supplier<br>account.               |
| Next<br>Forgot username                                    | Learn More     |                                                                                                    |
| New to SAP Business Network?<br>Register Now or Learn more |                |                                                                                                    |
|                                                            |                | ••••                                                                                                    |

- From the Home screen, click on your initials > **Settings** and select **Users** to navigate to the Manage User Roles section.

| SAP  | Business Network   Enterprise Accourt | nt TEST MORT                                        |                                               |                                                |                                            | UPT                                                                                                    |
|------|---------------------------------------|-----------------------------------------------------|-----------------------------------------------|------------------------------------------------|--------------------------------------------|----------------------------------------------------------------------------------------------------|
| Home | Enablement Opportunities ~            | Discovery v Workbench ()<br>Orders and Releases v / | Orders × Futfillment × I                      | Involces v Payments v Cata                     | logs ¥ Reports ¥ More ¥                    | UK PO TestSupplier<br>ukPOtestsuppler@accenture.com<br>My Account<br>Link User IDs<br>Contact Administrator |
|      | Orders<br>Last 31 days                | 6<br>Orders to invoice<br>Lest 31 days              | O<br>Orders with service line<br>Lest 31 days | O<br>Orders to Summary invoice<br>Last 31 days | 4<br>Credit Memos<br>Last 90 days          | Switch Account > SOE- OK2P_UK_PO_TestSupplier - ACC ANID: AN01000841161-T Premium Package Company Profile   |
|      | Purchase orders Last<br>€875 K        | 13 months ∨ Invoice aging<br>€68.                   | s<br>5 K                                      | Activity feed   All ~                          | Account Settings<br>Customer Relationships | Settings >><br>Logout                                                                                       |

- Upon clicking User, you will be directed to the profile management page from where you will be asked to log in again before being able to perform any changes.
- Enter again your **Username** and **Password**.

| Arba Supplier Login Enter Username Enter Password Login Not a member? Select your role and create a new account. Marketing Register Now | YOUR PLACE<br>FOR BUSINESS<br>COMMERCE |
|----------------------------------------------------------------------------------------------------|----------------------------------------|
|                                                                                                    |                                        |

- Click + to Create Role in the Manage Roles section.

| Account Settings                                                                                |                                                                       | Save    | Close       |
|-------------------------------------------------------------------------------------------------|-----------------------------------------------------------------------|---------|-------------|
| Customer Relationships Users Notifications Application Subscriptions                            | Account Registration API management Generative AI                     |         |             |
| Manage Roles Manage Users Manage User Authentication Revo                                       | ked Users More                                                        |         |             |
| Roles ( 6 )<br>Create and manage roles for your account. You can edit the role and add users to | a role. The Administrator role can be viewed, but cannot be modified. |         |             |
| Hiters                                                                                          |                                                                       |         |             |
| Select permission assigned                                                                      |                                                                       |         |             |
| Apply Reset                                                                                     |                                                                       |         |             |
|                                                                                                 |                                                                       | . (     | + =         |
| Role Name                                                                                       | Users Assigned                                                        | Actions | Create Role |
| Administrator                                                                                   | UK PO TestSupplier                                                    | Ū       |             |

- In the next page, enter a **Name** and **Description** for the role for its purpose. Then click on the check box next for each permission required for the new role and **Save**.

| reate                                      | Role                                                                                                    |                                                                                                    | Save | Cano                 |
|--------------------------------------------|----------------------------------------------------------------------------------------------------|----------------------------------------------------------------------------------------------------|------|----------------------|
| Indicate                                   | es a required field                                                                                                    |                                                                                                    |      |                      |
| New Ro                                     | ole Information                                                                                                    |                                                                                                    |      |                      |
|                                            |                                                                                                    | Name:* Vendor Test All accesses                                                                                                    |      |                      |
| Permis                                     | sions                                                                                                    |                                                                                                    |      |                      |
| Permis                                     | sions ust have at least one permission.                                                                                                    |                                                                                                    | Page | 1 ~                  |
| Permis                                     | sions<br>ust have at least one permission.<br>Permission                                                                                                    | Description                                                                                                    | Page | 1 ~                  |
| Permis                                     | Sions<br>ust have at least one permission.<br>Permission<br>API Development Access                                                                                          | Description<br>Access to API development using the SAP Ariba developer portal.                                                                                                    | Page | 1 ~                  |
| Permission role million                    | sions ust have at least one permission. Permission API Development Access Access Proposals and Contracts                                                                    | Description Access to API development using the SAP Ariba developer portal. View your organization's Ariba Sourcing events and Ariba Contract Management contracts, documents, and tasks. This permission grants access to the Proposals and Contracts programmers and the Ariba Sourcing univers before they can view or participate in events or contract tasks.                                                                                                    | Page | 1 ∨<br>users must be |
| ch role mi                                 | sions ust have at least one permission Permission API Development Access Access Proposals and Contracts Analytics Dashboard Access                                          | Description           Access to API development using the SAP Ariba developer portal.           View your organization's Ariba Sourcing events and Ariba Contract Management contracts, documents, and tasks. This permission grants access to the Proposals and Contracts propagroups the Analytics Dashboard           Access the Analytics Dashboard                                                                                                    | Page | 1 v                  |
| ermis                                      | sions ust have at least one permission Permission API Development Access Access Proposals and Contracts Analytics Dashboard Access Archive Access                           | Description           Access to API development using the SAP Ariba developer portal.           View your organization's Ariba Sourcing events and Ariba Contract Management contracts, documents, and tasks. This permission grants access to the Proposals and Contracts propapored by Ariba Sourcing buyers before they can view or participate in events or contract tasks.           Access the Analytics Dashboard           View and search archived items                                                                                    | Page | 1 v                  |
| Permiss<br>ach role ma<br>V<br>V<br>V<br>V | sions ust have at least one permission Permission API Development Access Access Proposils and Contracts Analytics Dashboard Access Archive Access Catalog Account Executive | Description           Access to API development using the SAP Ariba developer portal.           View your organization's Ariba Sourcing events and Ariba Contract Management contracts, documents, and tasks. This permission grants access to the Proposals and Contracts proparported by Ariba Sourcing users before they can view or participate in events or contract tasks.           Access the Analytics Dashboard           View and search archived items           Access to manage price file upload and customer specific catalog upload | Page | 1 ~                  |

\*Each role must have at least one permission.

Once saved, the new role will be available under the Manage Roles section.

| unt Settings                                                                            |                                                                                                 | Save    |
|-----------------------------------------------------------------------------------------|-------------------------------------------------------------------------------------------------|---------|
| ustomer Relationships Users Notifications                                               | Application Subscriptions Account Registration API management Generative AI                     |         |
| Manage Roles Manage Users Manage User                                                   | Authentication Revoked Users More                                                               |         |
| Oles ( 7 )<br>eate and manage roles for your account. You can edit<br>Itters<br>mission | the role and add users to a role. The Administrator role can be viewed, but cannot be modified. |         |
| Apply Reset                                                                             |                                                                                                 | + =     |
| Role Name                                                                               | Users Assigned                                                                                  | Actions |
| Administrator                                                                           | UK PO TestSupplier                                                                              | Ŵ       |
| Vendor Test                                                                             |                                                                                                 | Ŵ       |

- Navigate to the Manage User section and click + to create a user.

| Account Settings                                                                                                    | Save                                   |
|----------------------------------------------------------------------------------------------------|----------------------------------------|
| Customer Relationships Users Notifications Application Subscriptions Account Registration API management Generative AI                                                  |                                        |
| Manage Roles Manage Users Manage User Authentication Revoked Users More                                                                                                 |                                        |
| Users ( 35 )<br>Enable assignment of orders to users with limited access to SAP Business Network, O<br>Filter<br>Here, You can only exactly on one attribute at a time) |                                        |
| Username V Enter username                                                                                                    |                                        |
| Apply Reset                                                                                                    | _                                      |
|                                                                                                    | + Page 1 V > =                         |
| Username Email Address First Name Last Name SAP Business Network: Discovery Contact: Role Assigned Authorization Profiles Assigned Custom                               | er Assig Create User AN Access Actions |
| Uktestsuppler-<br>Ba. e.com PG e.com No DE Support All(8)                                                                                                    | Yes Actions *                          |

- Update the mandatory under New User information section-
  - Username (Needs to be unique and needs to be in the form an e-mail address. Need not be a valid e-mail address)
  - E-mail Address
  - First Name
  - Last Name
  - Office Phone number for this user

| Create Us                            | er                                                                                                    | Cover Carcot                                                                                                    |
|--------------------------------------|----------------------------------------------------------------------------------------------------|----------------------------------------------------------------------------------------------------|
| Create a new r                       | user account and assign a role and if needed assign them to a                                                                    | business witk. Aritie will ensul a temporary password to the address provided for the new user account. The account information entered here will not be modifiable after you cick. Done. However, you can modify role assignments at any time.                                                                                    |
| Mere Liner I                         | eformation                                                                                                    |                                                                                                    |
| THEW USER                            | nomation                                                                                                    |                                                                                                    |
|                                      |                                                                                                    |                                                                                                    |
|                                      |                                                                                                    | Ernal Address *                                                                                                    |
|                                      |                                                                                                    | First Name* 1 Hatsalia                                                                                                    |
|                                      |                                                                                                    | Las Name* Smp                                                                                                    |
|                                      |                                                                                                    |                                                                                                    |
|                                      |                                                                                                    |                                                                                                    |
|                                      |                                                                                                    |                                                                                                    |
|                                      |                                                                                                    | Office Phone: USA 1 V 1 EMERIT                                                                                                    |
|                                      |                                                                                                    |                                                                                                    |
| Role Assig                           | nment                                                                                                    |                                                                                                    |
|                                      |                                                                                                    |                                                                                                    |
|                                      | Name                                                                                                    | Description                                                                                                    |
| ~                                    | Invoicing Admin                                                                                                    | Contains permissions to generate involute and access hitses and Outsits.                                                                                                    |
|                                      | HOT_Role                                                                                                    | HOT_Rote                                                                                                    |
|                                      | Inbox and Outbox Access                                                                                                    | Permitation to access intox and Qubox, and generate involces                                                                                                    |
|                                      | DB Support Access                                                                                                    | Allows: Customer Administration, Indoor and Outbox Access, Invoice Generation, PD, Invoice, and Transaction History Report Administration,                                                                                                    |
|                                      | Co-Administrator                                                                                                    | Allows co-astroicitative access to ADN Supplier.                                                                                                    |
|                                      | Vendor Test                                                                                                    | All accesses                                                                                                    |
| Customer                             | Assignment                                                                                                    |                                                                                                    |
|                                      |                                                                                                    | Asian to Castoner                                                                                                    |
|                                      |                                                                                                    | State: Custories                                                                                                    |
|                                      |                                                                                                    |                                                                                                    |
| By entering the<br>your organization | is personal data, you acknowledge that you have authority to<br>ion in a separate data repository residing within the Russian fi | allow branch of this personal data to Artis for processing in the Arbita systems (housed in version globally) in accordance with the Phace Statement, the senter agreement between your company and Arbita, and applicable law, writ, if applicable, the any personal data himin Russian colores has been stored by<br>determined. |
|                                      |                                                                                                    |                                                                                                    |
|                                      |                                                                                                    | Done                                                                                                    |
| -                                    |                                                                                                    |                                                                                                    |

- If you have multiple user roles, select at least one role for the user in the Role Assignment section and click on **Done** to complete the process for New User access.

Note: You can assign either one or multiple customers to each user, as per the requirements.

| Create Use                           | r                                                                                                    | Dave Cance                                                                                                    |
|--------------------------------------|----------------------------------------------------------------------------------------------------|----------------------------------------------------------------------------------------------------|
| Create a new up                      | er account and assign a role and if needed assign them to a                                                                  | s business unit. Arbite will enviro a temporary password to the exidences provided for the new user account. The account information entered here will not be modifiable after you click. Done, However, you can motify rise assignments at any time.                                                                                              |
| Manufactor                           | -                                                                                                    |                                                                                                    |
| New User In                          | formation                                                                                                    |                                                                                                    |
|                                      |                                                                                                    | Usersene * USupple Com                                                                                                    |
|                                      |                                                                                                    | Email Address.*                                                                                                    |
|                                      |                                                                                                    | First Name* Tabala                                                                                                    |
|                                      |                                                                                                    | Las Kans: a lang                                                                                                    |
|                                      |                                                                                                    | Do not allow the user to reserve microse to the buyer's account.                                                                                                    |
|                                      |                                                                                                    | This same is the SMP Bountees Network Discovery Contacts                                                                                                    |
|                                      |                                                                                                    | Linited access (1)                                                                                                    |
|                                      |                                                                                                    | Office Prover UMAT V I A MARKET                                                                                                    |
| Role Assign                          | ment                                                                                                    |                                                                                                    |
|                                      |                                                                                                    |                                                                                                    |
| _                                    | Name                                                                                                    | Description                                                                                                    |
| $\checkmark$                         | Invisicing Admin                                                                                                    | Contains permissions to generate involves and access Infors and Duttors.                                                                                                    |
|                                      | HOT_Role                                                                                                    | HOLES                                                                                                    |
|                                      | Inbox and Outbox Access                                                                                                    | Permission to access intoos and Outlos, and generate involces                                                                                                    |
|                                      | DB Support Access                                                                                                    | Alones Customer Administration, Index and Outlos Access, Invoice Generation, PDJ. Invoice, and Transaction History Report Administration,                                                                                                    |
|                                      | Co-Administrator                                                                                                    | Alium, co-administrator access to ANN Supplier.                                                                                                    |
|                                      | Vendor Test                                                                                                    | All accesses                                                                                                    |
| Customer A                           | ssignment                                                                                                    |                                                                                                    |
|                                      |                                                                                                    | Anign to Customer ()                                                                                                    |
|                                      |                                                                                                    | Select Customes                                                                                                    |
| By entering this<br>your organizatio | personal data, you acknowledge that you have authority to<br>in in a separate data repository residing within the Russian fo | who is builder of this personal data to Arite for processing in the Arite systems (house) in verture data context globally) in accordance with the Privery Statement, the service agreement between your company and Arite, and applicable law, and, if applicable, that any personal data from Russian claters has been stated by<br>Internation. |
|                                      |                                                                                                    | Dom                                                                                                    |

- Once the User access is created in SAP Business Network, the new user will receive two e-mails, one e-mail with the Username and the other one with a temporary Password.
- Click on Log in (as shown below)

| SAP Business Network                                                                                                    |
|----------------------------------------------------------------------------------------------------|
| Important: your sub-user username                                                                                                    |
| Dear Nathalie Sims,                                                                                                    |
| You have been enabled to access your company's SAP Business<br>Network account(ANID:AN01000841161-T) with the following username:                         |
|                                                                                                    |
| <ul> <li>Important note:</li> <li>Please keep your username confidential.</li> <li>Your temporary password has been sent via a separate email.</li> </ul> |
| Please click on "Log in" to access your user account using your<br>username and temporary password:                                                       |
| Log in                                                                                                    |
| Sincerely,<br>SAP Business Network team                                                                                                    |

\*Above is an illustration.

- The link will re-direct the user to the SAP Business Network login page.
- Follow the below steps to finalise Account setup (New user).
  - Log in to your account using the username and temporary password.
  - Enter the temporary password in the Current Password field.
  - Enter your new password.
  - Confirm your new password.

Temporary Password e-mail (Password reset e-mail)

SAP Business Network Your temporary password Dear Nathalie Sims, This message contains important information about your new user account related to your company's SAP Business Network account (AN01000841161-T). Your temporary password: 1. Sec. 2010. For security reasons, your username has been sent in a separate email, which also includes instructions to log into your new SAP Business Network account. If you have any questions, contact your Account Administrator: UK PO TestSupplier ...... Sincerely, SAP Business Network team